## <u> คู่มือการเข้าใช้ระบบการจองห้องประชุมคณะศิลปศาสตร์และวิทยาการจัดการ</u>

1. คลิก เข้าสู่หน้าเว็บคณะศิลปศาสตร์ฯ ตามลิงค์ <u>http://lams.surat.psu.ac.th/lamsv2</u>

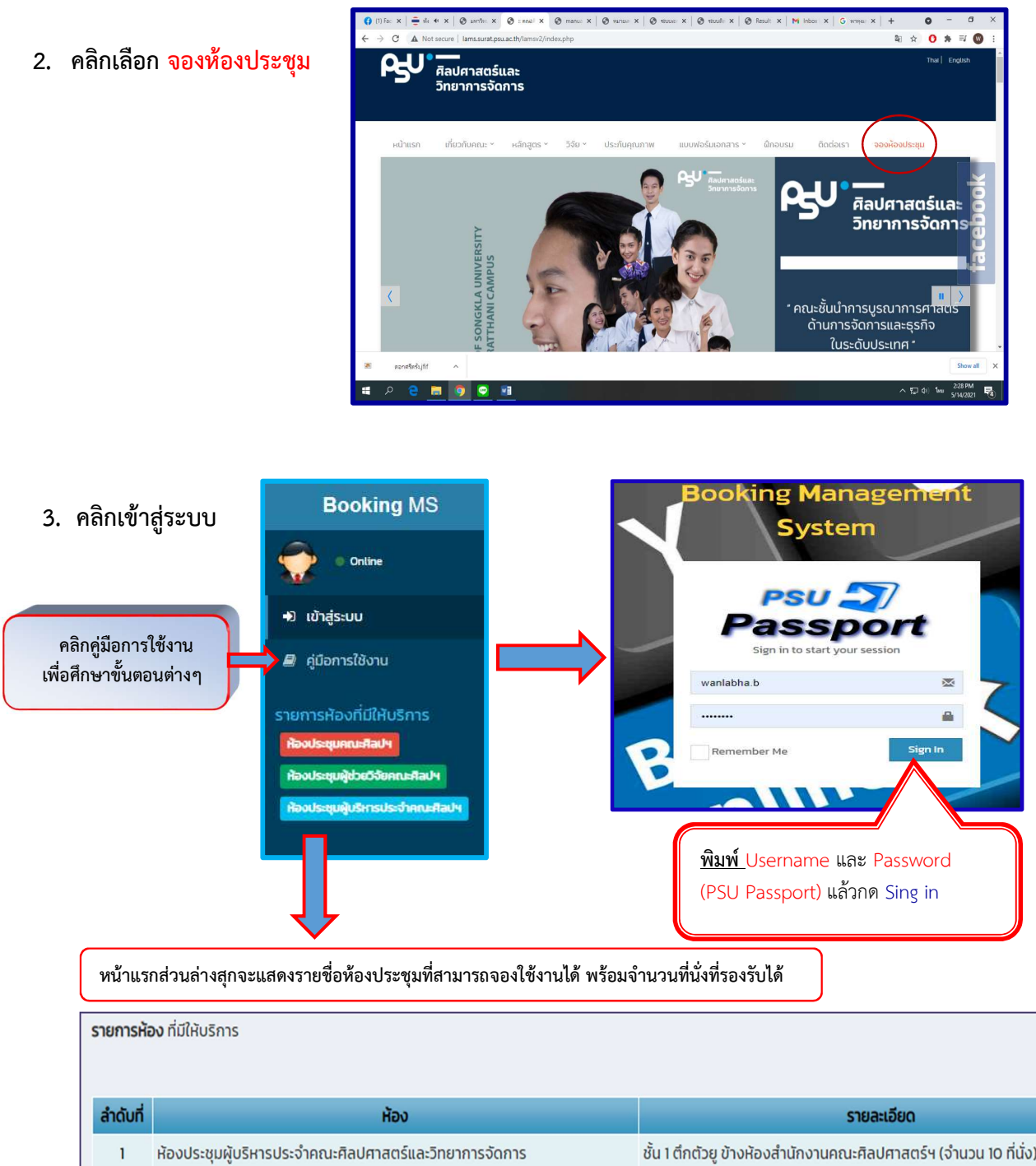

| 1 | ห้องประชุมผู้บริหารประจำคณะศิลปศาสตร์และวิทยาการจัดการ | ชั้น 1 ตึกตัวยู ข้างห้องสำนักงานคณะศิลปศาสตร์ฯ (จำนวน 10 ที่นั่ง) |
|---|--------------------------------------------------------|-------------------------------------------------------------------|
| 2 | ห้องประชุมผู้ช่วยวิจัยคณะศิลปศาสตร์และวิทยาการจัดการ   | ชั้น 3 ตึกตัวยู (จำนวน 20 ที่นั่ง)                                |
| 3 | ห้องประชุมคณะติลปตาสตร์และวิทยาการวัดการ               | ชั้น 3 ตึกตัวย (อำนาน 47 ที่นั่ง)                                 |

1-3/3

4. กรอกข้อมูลส่วนตัวครั้งแรก เพื่อเป็นฐานข้อมูลในการเข้าใช้ระบบครั้งต่อไป และกดบันทึก

| :4 | ชังาน                      | ประเภทผัให้         |                              |  | นางสาว             |        |
|----|----------------------------|---------------------|------------------------------|--|--------------------|--------|
| 24 |                            | Osconnigeo          |                              |  | 1815               |        |
|    | เจ้าหน้าที่สายสนับสนุนคณะฯ | 1                   | <ul> <li>เพศเชมิง</li> </ul> |  |                    |        |
|    |                            | อีเมลล์             |                              |  | ลขโทรศัพท์(มือถือ) | หมายเส |
|    | vanlabha.b@psu.ac.th       | <b>6</b> 0814152812 |                              |  |                    |        |
|    |                            |                     |                              |  |                    | Note   |
|    |                            |                     |                              |  | ກກົ່ວໄປ            | บันที  |
|    |                            |                     |                              |  |                    |        |
|    |                            |                     |                              |  | กทั่วไป            | บันที  |

5. เข้าสู่ระบบการใช้ห้องประชุมโดย Login ใหม่อีกครั้ง [

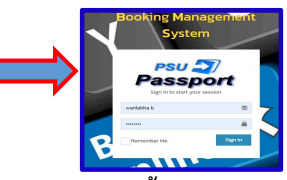

และจะปรากฏหน้าต่าง <mark>ดังรูป</mark>

ตัวอย่าง : หน้าหลักของระบบจองห้องประชุม จะประกอบ 4 ส่วนหลัก ดังนี้

| Booking MS                                                |             |                         |     |         | ይ                | U คิลปศาสตร์และ<br>วิทยาการจัดการ | 🍳 0028881 🛛 🕫 |
|-----------------------------------------------------------|-------------|-------------------------|-----|---------|------------------|-----------------------------------|---------------|
| 0028881<br>Online                                         | Home нитнай |                         |     |         |                  |                                   | 👫 Home        |
| แมหลัก<br># หน้าแรก                                       | < > today 2 | $\supset$               | М   | ay 2021 |                  | m                                 | onth week day |
| 🛱 วองห้องประชน                                            | Sun         | Mon                     | Tue | Wed     | Thu              | Fri                               | Sat           |
| <ul> <li>อ ประวัติการจอง</li> <li>ช จัดการคำขอ</li> </ul> | 25          | 26<br><mark>test</mark> | 27  | 28      | 29               | 30                                | 1             |
| <b>ช</b> ิ ตั้งค่าระบบ <                                  | 2           | 3                       | 4   | 5       | 6                | 7                                 | 8             |
|                                                           |             |                         |     |         |                  |                                   |               |
|                                                           | 9           | 10                      | 11  | 12      | 13<br>ປຣະຍຸມຜູ້ປ | 14<br>ริหารและสายสนับสนุเ 🧹       | <b>1</b>      |

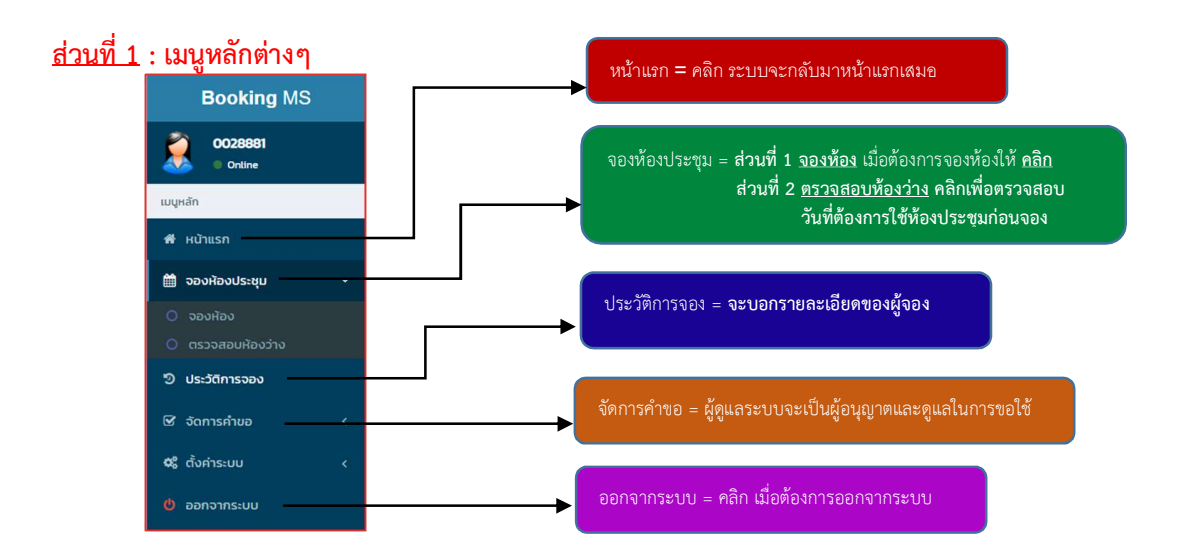

- <u>ส่วนที่ 3</u> : <u>คลิก</u> ปุ่มนี้จะแสดงการจองห้องเป็น เดือน สัปดาห์ และวัน
- <u>ส่วนที่ 4</u> : แถบสีแสดงรายการจองห้องประชุมที่ขอใช้บนตารางปฏิทินวันนั้นๆ และเมื่อ <u>คลิก</u> เข้าไปจะแสดงรายละเอียดข้อมูลในการจองห้องประชุมดังกล่าว (<u>ดังรูป</u>)

| ห้องประชุม                                      | ประเภทการเ       | ประชุม     |              |                   | <b>Z</b> a2  | หารเกียง                    |               |                          |                       |     |
|-------------------------------------------------|------------------|------------|--------------|-------------------|--------------|-----------------------------|---------------|--------------------------|-----------------------|-----|
| ห้องประชบคอบะติลปตาล ¥                          | :=               | C-2011     |              | ุ ⊃ อาหารเย็น     |              |                             |               |                          |                       |     |
|                                                 | .= 0             | s-qu       |              | 🗌 อาหารว่าง(เช้า) |              |                             |               |                          |                       |     |
| วันที่เริ่ม                                     | <b>เวลาเริ่ม</b> | 00.00      |              |                   | อุปกรเ       | ณ์ที่ใช้                    |               |                          |                       |     |
| E 2021-05-27                                    | 0 10             | 00:00      |              | •                 | Notebook     |                             | Insneuā LED   | เนส LED TV โครองบนทกเสยง |                       |     |
|                                                 |                  |            |              |                   | □ เค<br>Vi   | รื่องฉายแผ่นทีบ<br>sualizer | 🗆 ไมโครไฟนแบบ | ไร้สาย                   | 🗌 กล้องถ่ายภาพ        |     |
| วันที่เสร็จสิ้น                                 | เวลาเสร็จสี้เ    | 1          |              |                   | □ LAS        | รื่องฉาย LCD<br>piecter     |               |                          |                       |     |
| 2021-05-27                                      | O 15             | 15:59:00 🗸 |              | ผู้ขอใช้          | ผู้ขอใช้ห้อง |                             |               | สังกัด                   |                       |     |
|                                                 |                  |            |              |                   | ß            | นางสาววัลลภา ภู่            | วานิชย์       | 2 6                      | ำหน้าที่สายสนับสนุนคถ | u:' |
| หัวข้อการประชุม จำนวนผู้เข้าร่                  |                  |            | เผู้เข้าร่วม |                   | เบอร์โเ      | ns                          | อีแ           | Jaá                      |                       |     |
| Q                                               |                  |            | 10           |                   | ß            | 0814152812                  | (             | ≥ w                      | anlabha.b@psu.ac.th   |     |
| <ul> <li>บระชุมกรรมการบระจาคณะฯ (คุณ</li> </ul> | นบราชน สุวะ      | 6          | 10           |                   |              |                             | an            | านะคำขอ                  |                       |     |
| สายมาร์ขอ                                       |                  |            |              |                   |              |                             | 6             | 2 a                      | นุมัติแล้ว            |     |
| SIDELODU                                        |                  |            |              |                   |              |                             |               |                          |                       |     |

- 1. คลิกเข้าสู่หน้าเว็บคณะศิลปศาสตร์ฯ ตามลิงค์ <u>http://lams.surat.psu.ac.th/lamsv2</u>
- คลิกเลือก <u>ระบบจองห้องประชุม</u>

| Booking MS                       |   | Booking Man                         | agement                                       |
|----------------------------------|---|-------------------------------------|-----------------------------------------------|
| 💮 🔹 Ontine                       |   | Syster                              |                                               |
| +0 เข้าสู่ระบบ                   |   | Passp                               | ort                                           |
| 릗 คู่มือการใช้งาน                |   | Sign in to start your               | session                                       |
| รายการห้องที่มีให้บริการ         |   |                                     | ÷ 🗧                                           |
| ห้องประชุมคณะศิลปฯ               | 2 | Remember Me                         | Sign In                                       |
| ท้องประชุมผู้ช่วยวิจัยคณะคือปฯ   |   |                                     |                                               |
| ห้องประชุมผู้บริหารประจำคณะศิลปฯ |   |                                     |                                               |
|                                  |   | <mark>พิมพ์ </mark> Use<br>(PSU Pag | ername และ Password<br>ssport) แล้วกด Sing in |

 คลิก <u>จองห้องประชุม</u> และคลิกเลือก <u>ตรวจสอบห้องว่าง</u> และ <u>เลือกวัน เดือน ปี</u> และห้องประชุมที่ผู้ขอใช้ต้องการ คลิก <u>ตกลง</u> จะแสดงรายการวันดังกล่าวที่เลือกหากมีการขอใช้ห้องประชุมนั้นๆ (ดังรูป)

|                            |           |                                              |                           | ตรวจสอบห้                 | องว่าง                      |                    |         |                               |          |                  |
|----------------------------|-----------|----------------------------------------------|---------------------------|---------------------------|-----------------------------|--------------------|---------|-------------------------------|----------|------------------|
| Booking MS                 | Ξ         |                                              |                           |                           |                             |                    | ٩IJ     | ไลปศาสตร์และ<br>เกษาการจัดการ | 8        | 0028881 📽        |
| <b>0028881</b><br>• Online | 💧 รายง    | งานห้องประชุม                                |                           |                           |                             |                    |         | ł                             | N Home > | รายงานห้องประชุม |
| เมนูหลัก                   |           |                                              |                           |                           |                             |                    |         |                               |          |                  |
| 🖷 หน้าแรก                  | 6         | 2021-06-11                                   | $\sum$                    | 2021-06-11                |                             |                    | ionns 🗸 | Q gnav                        | 5        |                  |
| 🗎 จองห้องประชุม 🛛 <        |           |                                              |                           |                           |                             |                    |         |                               |          |                  |
| ประวัติการจอง              |           |                                              |                           |                           |                             |                    |         |                               |          |                  |
| 🗹 จัดการค่าขอ 🛛 🔾          | ล่าดับที่ | ห้อง                                         | วัน-เวลาเริ่ม             | วัน-เวลาสิ้นสุด           |                             | หัวข้อ             | a       | ถานะ                          | ยกเลิก   | 1-1/1<br>View    |
| <b>0</b> ตั้งค่าระบบ <     | 1         | ห้องประชุมคณะศิลปศาสตร์<br>และวิทยาการจัดการ | 11 มิถุนายน 2564 09:00:00 | 11 มิถุนายน 2564 15:59:00 | ประชุมหลักสูตรท่องเที่ยวปรก | กันคุณภาพ (จินตบา) | 6       |                               | x        | à                |
| 🙁 ออกจากระบบ               |           |                                              |                           |                           |                             |                    |         |                               |          |                  |
|                            |           |                                              |                           |                           |                             |                    |         |                               |          |                  |
|                            |           |                                              |                           |                           |                             |                    |         |                               |          |                  |
|                            |           |                                              |                           |                           |                             |                    |         |                               |          |                  |
|                            |           |                                              |                           |                           |                             |                    |         |                               |          |                  |

## เลือก <u>จองห้องประชุม</u> และคลิก <u>จองห้อง</u> จะแสดงหน้าต่างให้กรอกข้อมูล ดังรูป

| • Online      | 👪 เพิ่มรายการจองห้องประชุม                                  |                       |         |                          | 🖷 Home > จองห้องประชุม > เพิ่มรายการจ | a un a un a un a un a un a un a un a un |  |
|---------------|-------------------------------------------------------------|-----------------------|---------|--------------------------|---------------------------------------|-----------------------------------------|--|
| 'n            | เลือกห้องประชุม                                             |                       | เลือกเ  | ประเภทการประชุม          |                                       |                                         |  |
| ເປ້າແຮກ       | ห้องประชุมคณะศิลปศาสตร์และวิทยาการจัดการ                    | ~                     |         | เลือกประเภทการประชุม.    |                                       | ~                                       |  |
| องห้องประชม ~ | วินที่เริ่ม                                                 |                       | เวลาเรี | fu                       |                                       |                                         |  |
|               | 🛗 เลือกวินที่เริ่ม.                                         |                       | 0       | 08:00:00                 |                                       | ~                                       |  |
|               |                                                             |                       |         |                          |                                       |                                         |  |
| ติการจอง      | วันที่เสร็จสิ้น                                             |                       | ipania  | เวลาเสร็จสิ้น            |                                       |                                         |  |
|               | 🛗 เสอกวันที่เสร็จสิน.                                       |                       | 0       | 0859:00                  |                                       | × 0.4                                   |  |
| ารคำขอ ‹      | 1                                                           |                       |         |                          |                                       | ให้ครบ                                  |  |
|               | หัวข้อการประชุม                                             |                       |         |                          | ຈຳນວນສູ້ເບ້າຮ່ວນ                      |                                         |  |
| จากระบบ       | 🕼 เซิซ้อการประชุม                                           |                       |         |                          | 🕼 dhubu.                              | rg.1                                    |  |
|               | รายอะเอียด                                                  |                       |         |                          |                                       | า้านที่                                 |  |
|               | ทรอกรายละเอียดที่ต้องการ                                    |                       |         |                          |                                       |                                         |  |
|               |                                                             |                       |         |                          |                                       | ແລະ                                     |  |
|               |                                                             |                       |         |                          |                                       | 500050                                  |  |
|               | aofidaoms                                                   |                       | ຮູປແບ   | umstolde                 |                                       | 301130                                  |  |
|               | <ul> <li>อาหารว่าง(เช้า)</li> <li>อาหารเทียง</li> </ul>     |                       |         | ແບບ U shape (ຈັດແບບຕ່ວU) |                                       | จากผ้ด                                  |  |
|               | <ul> <li>อาหารว่าง(เอ็บ)</li> </ul>                         |                       |         |                          |                                       | ີ                                       |  |
|               | 🗆 อาหารเย็น                                                 |                       |         |                          |                                       | ຈະປ                                     |  |
|               | aulosnińki                                                  |                       |         |                          |                                       |                                         |  |
|               | anistrat Natabook                                           |                       |         | 🗆 ເດໂດລປີເດືອງສັນລ       |                                       |                                         |  |
|               | 🗆 เครื่องฉายแผ่นกิบ Visualizer                              | 🗆 ໃນໂຄຣໄຟນແບບຕັ້ຈໃຕ້: |         | 🗌 กล้องบันทึกวีดีโอ      |                                       |                                         |  |
|               | 🖂 เครื่องฉาย LCD Projecter                                  | 🗌 ในโครไฟนแบบไร้สาย   |         | 🗌 กล้องถ่ายภาพ           |                                       |                                         |  |
|               | <ul> <li>ขออภัยบางรายการยังไม่สามารถให้บริการได้</li> </ul> |                       |         |                          |                                       |                                         |  |
|               |                                                             |                       |         |                          |                                       |                                         |  |

การจองห้องประชุม

\*\*\*\*\*